# 滨州医学院

# 2024 年硕士研究生招生考试(初试)

# 申请成绩复核操作流程

### 一、登录系统

考生登录网址http://bzmc.yzsystem.com

为保证系统正常使用,建议考生使用火狐浏览器(Firefox)或谷歌浏览器(Google)登录。

## 二、注册

考生初次使用系统,输入网址后点击【注册】按钮。在弹窗内如实填写考生 信息注册账号。如已经注册好账号,但是遗忘了密码,可以点击【忘记密码】按 钮对账号密码进行重新设置。

|                                                                                                    | ●         |
|----------------------------------------------------------------------------------------------------|-----------|
|                                                                                                    | 请输入考生编号   |
|                                                                                                    | 请输入密码     |
| C as commence                                                                                                    | 验证码       |
| A standard and a standard and a | 3855 看不清? |
|                                                                                                    | 安蚕        |
|                                                                                                    |           |

#### ① 注册账号

| 册信息           |                   |   |   |
|---------------|-------------------|---|---|
| <b>責使用研招网</b> | 报名时所填写信息          |   |   |
| 招:            | 请输入姓名             | ] |   |
| E件号码:         | 请输入证件号码           |   |   |
| 新生编号:         | 请输入考生编号           | ] |   |
| ≅机号码:         | 请输入手机号码           |   |   |
| 3子邮箱:         | 请输入电子邮箱           | ] |   |
| 録密码:          | 请输入8~20位字母数字和下划线  | ] |   |
| 秘密码:          | 请输入8~20位字母数字和特殊符号 | ] |   |
| S保问题1:        | 请输入不少于五个字的密保问题    | 1 |   |
| 踩客案1:         | 请输入不少于五个字的密保答案    |   |   |
| 公保问题2:        | 请输入不少于五个字的密保问题    |   |   |
| 外保答案2:        | 请输入不少于五个字的密保答案    | 1 |   |
| ·保答案2:        | 请输入不少于五个字的密保答案    |   | 1 |

注册 ②

 清填写研招网报名时户口所在地详细地址信息所缺文字

 考生编号:

 送名:

 广口所在地详细地址:
 北"市西城区"\*;\*\*]

 请填写所缺文字:
 四个字

| 注册        |                  |       | 8         |
|-----------|------------------|-------|-----------|
| 请填写邮箱收到的验 | 证码               |       |           |
| 考生编号:     |                  |       |           |
| 姓名:       |                  |       |           |
| 验证码:      | 请输入注册时填写邮箱收到的验证码 | 发送验证码 |           |
|           |                  |       |           |
|           |                  |       | 📙 提交 🔀 退出 |

#### ② 重置密码

| 重置密码  |         |
|-------|---------|
| 姓名:   | 请输入姓名   |
| 证件号码: | 请输入证件号码 |
| 考生编号: | 请输入考生编号 |
|       | 重置      |

| 重置      |                             | 8 |
|---------|-----------------------------|---|
| 请填写密保答案 |                             |   |
| 考生编号:   | (hast means                 | 1 |
| 姓名:     |                             | 1 |
| 密保问题1:  |                             | 1 |
| 密保答案:   | 请输入密保答案1                    |   |
| 密保问题2:  |                             | 1 |
| 密保答案2:  | 请输入密保答案2                    |   |
| 登录密码:   | 请输入8~20位包含数字、字母、特殊符号至少两种的密码 | 1 |
| 确认密码:   | 请输入8~20位包含数字、字母、特殊符号至少两种的密码 | 1 |
|         |                             |   |
|         | 使用鄉執重置務份 🥊 提 交 💌 退          | # |
| 邮箱重置    |                             | 8 |
| 请填写邮箱收到 | 的验证码                        |   |
| 考生编号:   |                             | - |
| 姓名:     |                             |   |
| 登录密码:   | 请输入8~20位包含数字、字母、特殊符号至少两种的密码 |   |
| 确认密码:   | 请输入8~20位包含数字、字母、特殊符号至少两种的密码 |   |
| 验证码:    | 清输入注册时填写邮箱收到的验证码 发送验证码      |   |
|         |                             | - |
|         | 🦉 提交 📔 退                    | 出 |

### 注意:

 注册账号时填写的姓名、证件号码和考生编号必须和研招网报名时的一致。 信息填写完整后,户口所在地详细地址内容多于四个字的考生需要填写完整地 址信息才可注册成功;户口所在地详细地址内容少于四个字的考生需要填写邮 箱收到的验证码才可注册成功。

- ② 考生编号将作为登录账号。
- ③ 电子邮箱用于接收验证码,请正确填写。
- ④ 密保问题用于重置密码。

#### 三、成绩复核申请

本功能模块主要方便用于考生对于初试成绩有异议,提出成绩复核申请。 ① 点击【下载初试成绩复核申请表】按钮下载申请表,考生填写好信息以后再 回传到系统中。② 选择有异议的考试科目,点击右上角【提交】按钮即可提交 复核申请。

| ▲ 首页 零 成績复核申請     |                  |     |
|-------------------|------------------|-----|
| 招生单位说明            |                  | 0   |
| 招生单位暂无公告说明        |                  |     |
|                   |                  |     |
| 每接利日信息            |                  |     |
| 当前考生还未申请!         |                  | 夏福安 |
| 政治理论              |                  |     |
| 科目名称: 思想政治理论      | 3 成績: 0 申请契格     |     |
| 外国语               |                  |     |
| 科目名称: 英语 (一)      | Ø 週週 申請 興後       |     |
| 业务课—              |                  |     |
| 科目名称: 医学技术综合      | : 広境: 0 申请契核     |     |
| - 业务课二            |                  |     |
| 科目名称: 无           | 成績: 0 申请受核       |     |
| - 附件上傳(文件格式PDF)   |                  |     |
| Lawareneesseening | XH: W2074XH 4805 |     |
|                   |                  |     |
|                   |                  |     |
|                   |                  |     |
|                   |                  |     |
|                   |                  |     |
|                   |                  |     |

### 注意:

- ① 提前复核申请前必须先上传申请表。
- ② 申请表必须为 PDF 格式。

## 四、成绩复核申请结果查询

| 姓名:                               |       |
|-----------------------------------|-------|
| 报考院系所名称:                          | 康复正学院 |
| 10 报考专业名称:                        | 医学技术  |
| 报考学习方式名称:                         | 金田県   |
|                                   |       |
| 思想政治理论 复核结果:                      |       |
| 医语 (一) 复核结果:                      |       |
| 学技术综合 复核结果:                       |       |
| 复核结果:                             |       |
| 10<br>日月<br>日<br>日<br>日<br>日<br>日 |       |